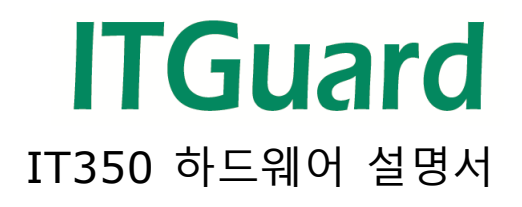

본 설명서는 전산설비통합 관리를 위한 장치, ITGuard 관리 설명서입니다.

## 사용자 주의사항

'사용자 주의 사항'은 사용자의 안전을 지키고, 재산상의 손해를 방지하기 위한 것으로 반드시 숙지하여 올바르게 사용하시기 바랍니다.

- ◆ 지정된 어댑터 이외의 기구물의 사용은 제품 성능을 저하시키거나 고장
   또는 파손의 원인이 됩니다. 인증되지 않은 별도의 장치는 사용하지
   마십시오.
- ◆ 장비 주위에 물 또는 액체 류를 가까이 두지 마십시오. 오작동의 원인이 됩니다.
- ◆ 장비 또는 주위에서 화기 사용을 하지 말아주십시오. 오작동 및 고장의 원인이 됩니다.
- 충격에 주의하고, 임의로 분해하거나 개조하지 마십시오. 충격은 제품 성능
   저하 또는 고장, 파손의 원인이 되며, 임의로 분해, 개조 시 서비스를 받을
   수 없습니다.

#### A 급 기기(업무용 방송통신기기)

이 기기는 업무용 환경에서 사용할 목적으로 적합성평가를 받은 기기로서 가정용 환경에서 사용하는 경우 전파간섭의 우려가 있습니다.

| IT350 하드웨어 설명서1       |
|-----------------------|
| 사용자 주의사항2             |
| IT350 제품 개요           |
| I. 개요6                |
| II. 기능6               |
| A. 탐지 및 방범 기능 6       |
| B. 보안 기능7             |
| C. 네트워크 기능7           |
| D. SMS(단문 메시지) 통보 기능7 |
| E. IT 기기 관리 기능8       |
| F. 관리 편의 기능8          |
| IT350 하드웨어9           |
| I. `IT350'구성 품10      |
| A. 주 장비10             |
| B. 연결 장치(옵션)16        |
| IT350 장비 설치 22        |
| 설치 고려 사항              |

# ITGuard 하드웨어 설명서

| Ι.    | 구, | 성 품 및 연결 장치      | 24 |
|-------|----|------------------|----|
|       | A. | 구성 품             | 24 |
|       | В. | 연결 장치(옵션)        | 25 |
| II.   | IP | 초기화              | 32 |
|       | A. | IP 초기화 - 전용 프로그램 | 32 |
|       | В. | IP 초기화 - USB     | 35 |
| FAQ   |    |                  | 39 |
| A/S 안 | -∦ |                  | 40 |

#### IT350

# IT350 제품 개요

### I. 개요

'IT350'은 장비와 센서로부터 데이터를 수집하고 처리하여 행동하는 **지능형** IoT 허브입니다.

데이터 수집을 위한 전용 장비로서 네트워크 환경에서 오랜 기간 동안 문제 없이 작동할 수 있도록 설계되었으며 다양한 인터페이스를 제공하여 서로 다른 장비로부터 여러 종류의 데이터를 추가 모듈 없이 한번에 수집하므로 디바이스 관리를 간소화합니다.

### II. 기능

A. 탐지 및 방범 기능

- 옵션 장치인 확장 센서 류를 이용하여 운용 환경을 파악할 수 있고,
   각 연결기기별 설정으로 센서 측정 수치에 따라 연계 동작시킬 수 있습니다.
- 2. 웹 관리 툴인 'ITGuard-Manager'의 '영상보기' 메뉴를 통해 카메라가 설치된 위치의 운용 환경을 실시간으로 확인할 수 있습니다. '이상 감지 화면'을 통해 과거 이상 발생 시점의 화면도 확인할 수 있으며, 옵션 장치인 도어 센서(IS-DS)와 연계하여 운용 환경 내로 사람이 출입 시 자동 영상 저장 기능을 사용하여 출입자 확인이 가능합니다.
- 3. 'IT350'에 비상등을 연결시킨 경우, 침입자 탐지 및 문제 발생 시(도어 센서 설정 시 영상 백업을 활성화로 체크했을 경우에 한함)카메라에서 영상 기록을 시작할 때 자동으로 비상등을 켜며 실내의 밝기에 따라 카메라의 영상 화면 노출을 조절합니다. 기록된 영상은 'IT350'에 기록되어, 장비가 부팅이 되거나 기타 장애가 발생하는 경우에도 사후 확인이 가능합니다.

- B. 보안 기능
  - 웹 관리 툴인 'ITGuard-Manager'를 통해 보안 기능을 적용할 수 있습니다. 'ITGuard-Manager'에서는 일반모드 및 보안모드를 제공하며, 일반모드는 통신의 제약이 없으나 장비가 제공하는 서비스 외의 통신이 차단되고, 보안모드에서는 장치 보호를 위한 방화벽 기능과 원격 접속을 위한 telnet 을 대체할 수 있는 SSH 와 HTTP 를 대체할 수 있는 HTTPS 를 제공합니다.
  - 네트워크 보안을 위한 IPSec 기능을 제공하며 사용자 관리를 위하여 RADIUS 인증을 사용합니다. 또한 원격 RADIUS 서버를 통하여 사용자 인증을 수행, 장비 관리의 편의성을 높였습니다.
  - 3. 별도의 VPN 장비와 연동하여 보안을 강화할 수 있습니다.
- C. 네트워크 기능
  - 1. SNMP 를 이용한 원격 관리 기능을 제공하며, 또한 SNMP trap 을 이용하여 재해 혹은 경고 상황이 발생하는 경우 보고합니다.
  - FTP 를 이용하여 설정 관리 기능과 로그 및 카메라 영상 백업 기능을 제공하고, telnet 을 이용하여 원격 접속 기능을 제공합니다. 또한 HTTP 를 이용한 설정 관리 기능 및 상태 확인 기능도 제공합니다.
- D. SMS(단문 메시지) 통보 기능
  - 'IT350'에 SMS 전송기기를 연결하고 관리자 모바일 번호를 등록하면 침입자 탐지 및 문제 발생 시 문제 상황을 등록된 모바일 번호로 SMS(단문 메시지)를 통보 받아 실시간 상황 파악이 가능합니다.
  - 사용자 계정 수만큼 모바일 번호 등록이 가능하여 여러 관리자가 문제 상황에 대해 동시에 파악할 수 있습니다.

- E. IT 기기 관리 기능
  - 'IT350' 콘솔 포트에 관리가 필요한 IT 기기를 연결하여 중요 정보를 모니터링 할 수 있습니다.
  - 'IT350' Relay 포트에 관리가 필요한 IT 기기의 전원을 연결하여 전원 관리가 가능합니다.
  - 3. Watchdog 기능을 지원하여 대상 장비/설비의 상태를 체크합니다.
- F. 관리 편의 기능
  - 기본 설정 사항이 저장된 USB 메모리를 'IT350'의 USB 포트에 연결하면 설정 사항을 자동으로 인식하여 설치 및 IP 초기화 과정을 진행, 비전문가도 손쉽게 설치가 가능합니다.
     \* 기본 설정 파일은 대표 관리자가 Text 파일로 작성하시면 됩니다.
     \* 본 설명서의 'II. 프로그램 설치(IP 초기화)' 부분의 설명에 따라 작성하시면 됩니다.
  - 2. 위 1 번 방법 외에 'IT350'은 콘솔연결을 하지 않고 초기화할 수 있는
     전용 IP 초기화 프로그램을 제공합니다.
     \* 전용 설정 프로그램도

`<u>http://www.innotube.com/index.php/it350/</u>'에 접속하여 다운로드 탭으로 이동 후 초기화 설정 프로그램을 받을 수 있습니다.

 웹을 이용한 설정 시 192.168.10.10/24(Factory Default)로 접속하여 장비를 초기화 할 수도 있습니다.

## IT350 하드웨어

### I. 'IT350' 구성 품

- A. 주 장비
  - ◆ 각 번호 별 설명

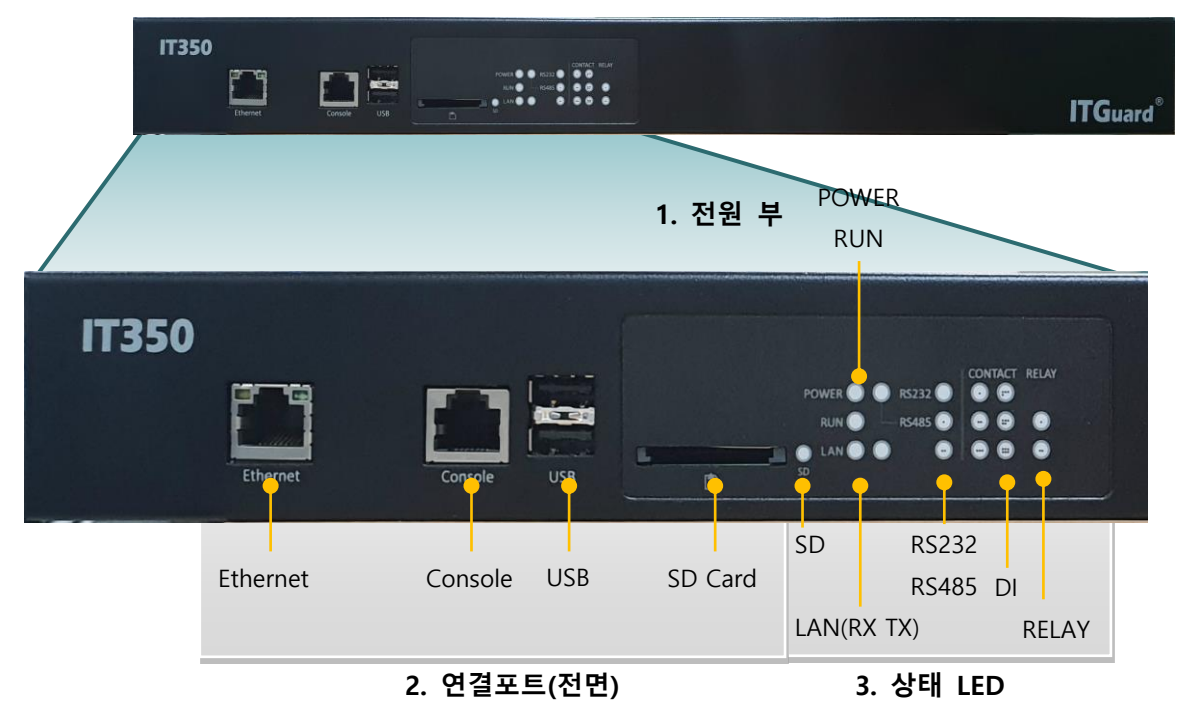

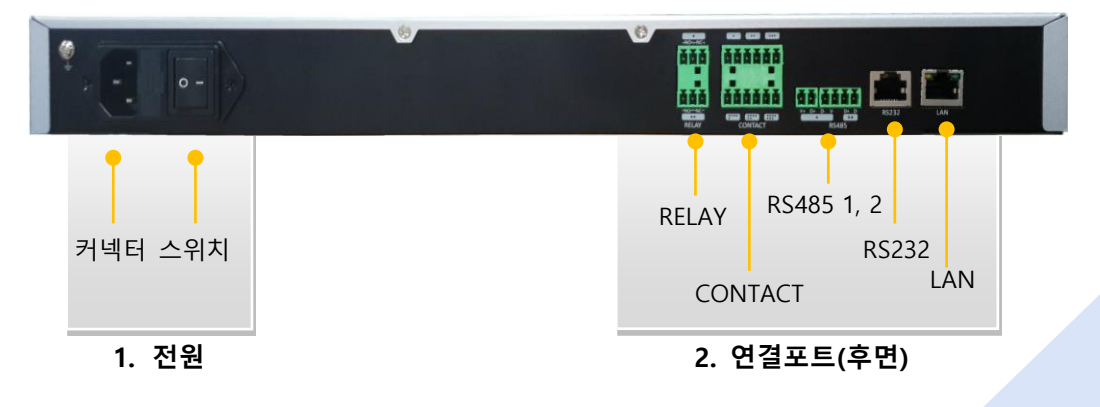

10

하드웨어 규격

| 시스템 구성              |                                                |  |  |  |  |
|---------------------|------------------------------------------------|--|--|--|--|
| CPU                 | ARM cortex-a 528MHz                            |  |  |  |  |
| RAM                 | DDR2 256MB (132MHz)                            |  |  |  |  |
| Flash               | 128MB nand flash<br>(1GB 확장 가능)                |  |  |  |  |
| Console             | RS232(RXD, TXD, GND) 38400 bps                 |  |  |  |  |
| 통신 인터페이스            |                                                |  |  |  |  |
| Ethorpot            | 10/100/1000 Base-TX with Auto MDI/MDI-X 1 Port |  |  |  |  |
| Ethemet             | 10/100 Base-TX with Auto MDI/MDI-X 1 Port      |  |  |  |  |
| Console             | RS232(RXD, TXD, GND) 38400 bps                 |  |  |  |  |
| Digital Input 인터페이스 |                                                |  |  |  |  |
| Types               | Dry Contact Input                              |  |  |  |  |
| Number of Ports     | 6                                              |  |  |  |  |
| Connector           | Terminal Block (3.81 mm)                       |  |  |  |  |
| Cables              | 24 AWG, 50m 이내                                 |  |  |  |  |
| Power Supply        | 24V                                            |  |  |  |  |
| Relay 인터페이스         |                                                |  |  |  |  |
| Number of Ports     | 2                                              |  |  |  |  |
| Connector           | Terminal Block (3.81 mm)                       |  |  |  |  |
| Contact Rating      | 2A@30VDC                                       |  |  |  |  |
| Contact Resistance  | 최대 100mΩ                                       |  |  |  |  |
| Operate Time        | 최대 20ms                                        |  |  |  |  |
| Release Time        | 최대 20ms                                        |  |  |  |  |
| Fuse                | 250V 15A                                       |  |  |  |  |

| SD 메모리 인터페이스          |                                      |  |  |  |  |
|-----------------------|--------------------------------------|--|--|--|--|
| Number Of Ports       | 2                                    |  |  |  |  |
| Load Voltage          | 외장 3.3V 500mA                        |  |  |  |  |
| RS-485 인터페이스          |                                      |  |  |  |  |
| Number of Ports       | 1                                    |  |  |  |  |
| Connector             | Terminal Block                       |  |  |  |  |
| Connector             | (24V, D+, D-, GND)1Port,(D+,D-)1Port |  |  |  |  |
| Speed                 | MAX 115200bps                        |  |  |  |  |
| Max, Sensors          | 32                                   |  |  |  |  |
| Power Supply          | 24V 120mA x 1                        |  |  |  |  |
| RS-232 인터페이스          |                                      |  |  |  |  |
| Number of Ports       | 1                                    |  |  |  |  |
| Connector             | RJ45(EIA/TIA-561)                    |  |  |  |  |
| Connector             | RxD(5), TxD(6), GND(4)               |  |  |  |  |
| Speed                 | 최대 115200bps                         |  |  |  |  |
| USB 인터페이스             |                                      |  |  |  |  |
| Types                 | USB 2.0                              |  |  |  |  |
| Number of Ports       | 4                                    |  |  |  |  |
| Connector             | Type A(VCC, D+, D-, GND)             |  |  |  |  |
| Speed                 | LS : 1.5Mbps                         |  |  |  |  |
| speed                 | Fs : 12Mbps                          |  |  |  |  |
| Max. Number of Camera | 2                                    |  |  |  |  |

| Network Interface     |                                    |  |  |  |  |
|-----------------------|------------------------------------|--|--|--|--|
| Number of Ports       | 2                                  |  |  |  |  |
| Connector             | RJ-45 with LED                     |  |  |  |  |
|                       | 10/100/1000 Base-T (LAN)           |  |  |  |  |
| Ethernet              | 10/100 Base-T (Ethernet)           |  |  |  |  |
|                       | Auto-MDI/MDI-X                     |  |  |  |  |
| Visual Indicator      |                                    |  |  |  |  |
| Туре                  | LED                                |  |  |  |  |
|                       | Power 1ea                          |  |  |  |  |
|                       | Run 1ea                            |  |  |  |  |
|                       | LAN(Rx 1ea, Tx 1ea)                |  |  |  |  |
| Number of LEDs        | RS-485 2ea                         |  |  |  |  |
|                       | RS-232 1ea                         |  |  |  |  |
|                       | CONTACT 6ea                        |  |  |  |  |
|                       | RELAY 2ea                          |  |  |  |  |
| 전원                    |                                    |  |  |  |  |
| Supply                | 90~264VAC / 1.8A/115VAC, 1A/230VAC |  |  |  |  |
| 외형                    |                                    |  |  |  |  |
| Dimonsions(HyDy)(M)   | 44mm x 100mm x 435mm               |  |  |  |  |
|                       | 1.7 x 3.9 x 17.1 in                |  |  |  |  |
| Installation          | Rack mount                         |  |  |  |  |
| Weight                | 1540 g                             |  |  |  |  |
| 환경조건                  |                                    |  |  |  |  |
| Operating Temperature | 0 ~ 60°C                           |  |  |  |  |
| Storage Temperature   | 0 ~ 60°C                           |  |  |  |  |
| Humidity              | 5 ~ 95%RH, non-condensing          |  |  |  |  |

- 1. 전원 부
- ① POWER LED: 전원 공급 시 파란색 LED 로 표시됩니다.

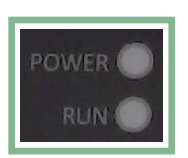

② RUN LED

|                        | RUN LED 상태   |
|------------------------|--------------|
| 공장 출하 초기 상태            | 2 초 간격 깜빡임   |
| 설정 초기화 전용 프로그램 상에 검색 시 | 0.2 초 간격 깜빡임 |
| 설정 초기화 진행 중            | 0.1 초 간격 깜빡임 |
| 설정 초기화에 실패한 경우         | 꺼짐           |
| (전용 프로그램 이용 시)         |              |
| 정상 동작 중                | 켜짐           |

◆ USB 메모리를 이용한 설정 초기화에 실패한 경우 USB 메모리를 제거하면, LED 상태는 설정 초기화 시행 전 상태로 복귀됩니다.

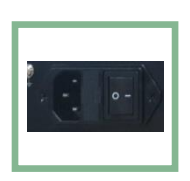

- ③ 전원 커넥터
  - 파워 케이블 연결 포트입니다. 제품 출하 시 기본 구성 품에 포함되어 있는 지정 어댑터를 연결합니다.
  - ii. 파워 규격은 AC 220V 입니다. 어댑터 용량은 45.6W 입니다.
- ④ 전원 스위치
  - i. ON: 'IT350' 메인 장비의 전원을 켭니다.
     반드시 연결 장치들의 연결이 완료된 후 전원 스위치를 켜십시오.
  - ii. OFF: 'IT350' 메인 장비의 전원을 끕니다.공장 출하 기본 상태입니다.

2. 연결포트(전면)

| 연결포트 명                | 연결 대상    | 설명                       |
|-----------------------|----------|--------------------------|
| Ethernet<br>(LED 일체형) | LAN      | LED- 전송 속도와 링크 상태 표시     |
| RS 232                | 콘솔       | SMS 기기를 연결할 수 있습니다.      |
| USB                   | 감시 대상 장치 | 설치 시, USB 키를 연결할 수 있습니다. |
| SD 메모리                | SD Card  |                          |

## 연결포트(후면)

| 연결포트 명              | 연결 대상      | 설명                                          |
|---------------------|------------|---------------------------------------------|
| RELAY               | 원격 제어 장치   | 무극성으로 최대 허용전력은 480W 입니다.                    |
| CONTACT<br>(DI 1~6) | 감시 대상 장치   | 센서 류를 연결할 수 있습니다.                           |
| RS 485              | RS 485 케이블 | 온/습도 센서 또는 확장 장치 (제어 류)를<br>연결할 수 있습니다.     |
| RS 232              | RS 232 케이블 | RS 232 통신장비를 연결할 수 있습니다.                    |
| LAN<br>(LED 일체형)    | 로컬 네트워크    | IP 카메라, 온/습도 센서 및 각종 이더넷<br>기기를 연결할 수 있습니다. |

#### 3. 상태 LED

|     | SD | LAN | RS<br>485 | RS<br>232 | RELAY<br>1~2 | CONTACT<br>(DI 1~6) |
|-----|----|-----|-----------|-----------|--------------|---------------------|
| 황적색 |    |     |           |           |              | 0                   |
| LED |    |     |           |           |              | 경보발생 시              |
| 청색  | 0  | 0   | 0         | 0         | 0            |                     |
| LED |    | 연결  | 친         |           | 신호 출력 시      |                     |

- B. 연결 장치(옵션)
- 1. 접점 센서
  - ① 누수 센서
    - i. 누수센서는 케이블 형태로 액체 접촉을 통해 누수를 감지합니다.
    - ii. 누수 센서는 거리 감지 기능으로 누수가 발생한 위치를 구체적으로 확인할 수 있습니다.

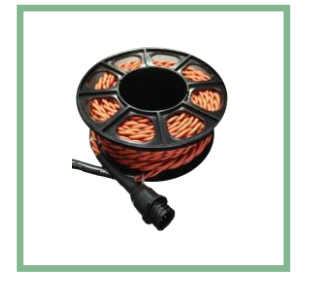

- iii. 누수 탐지 후에도 다시 재사용할 수 있습니다.
- iv. 누수 센서는 누수가 예상되는 구내의 가장 낮은 위치에 설치되어 있어야 정확한 측정이 가능합니다.
- ② 도어 센서
  - i. 마그네틱 도어 센서로 25mm 이상 문 열림 시를 감지하여 외부 침입자를 판단합니다.
  - ii. 도어 센서는 구내 출입문 등 출입을 확인하고자 하는 문에 설치되어 있어야 합니다. 두 조각의 센서 부분이 설치 시 문 닫힘 상태에서 서로 근접하도록 배치하여야 합니다

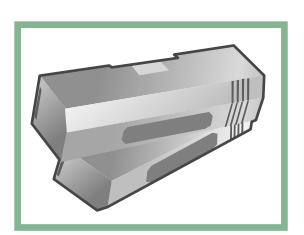

- ③ 화재 센서
  - i. 광전식 비축척형 연기감지 센서입니다.
  - ii. 화재 센서는 구내의 천장에 설치되어 있어야 합니다. 광전식 비축적형 연기감지 센서이므로 수증기 및 먼지에 의해 비화재보가 일어날 수 있습니다. 가급적 먼지가 날리지 않는 위치에 설치하십시오. \*\*에어컨, 창문 등의 바람에 의해 먼지가 날리는 경우도 있습니다. 가급적 해당 위치는 피하여 설치하십시오\*\*

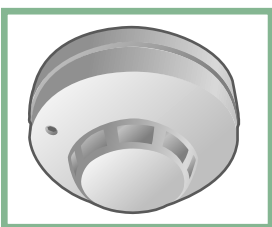

- 2. 확장 센서
  - ① IS-TH2B
    - i. RS485 통신을 사용하고 자체적으로 센서 정보를 측정하여 최대 50m 까지 연결할 수 있습니다.
    - ii. 운용 온도 조건은 -40℃ ~ 123℃입니다.
      운용 습도 조건은 0%RH ~ 100%RH 입니다.
      (오차율:±0.3℃, ±2%RH, @25℃기준)

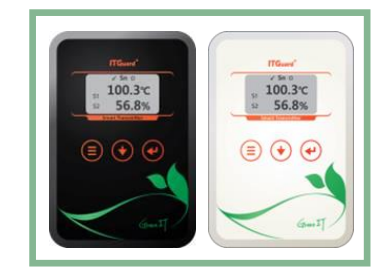

- iii. LCD 를 이용하여 측정 값을 즉시 확인할 수 있습니다.
- iv. 최대 32 개까지 부착할 수 있도록 'IT350'이 전원을 공급합니다.
- ② IS-TH5B, IS-PH5B
  - i. RS485 통신을 사용하고 외장형 센서를 통해 센서 정보를 최대 50m 까지 연결할 수 있습니다. (IS-TH5B : Thermistor, IS-PH5B : PT-100)
  - ii. 운용 온/습도 조건 외장형 센서에 따라 운용 온도 조건은
    Thermistor : -20℃ ~ 123℃(오차율 ±0.6℃, @25℃기준)
    PT-100 : -55℃ ~ 155℃(오차율 ±0.3℃, @25℃기준) 입니다.
    운용습도 조건은 0%RH ~ 100%RH(오차율 ±3%RH, @25℃기준)입니다.
  - iii. LCD 를 이용하여 측정 값을 즉시 확인할 수 있습니다.
  - iv. 외장센서의 연결 포트는 RJ-45(8pin) 규격을 사용합니다.

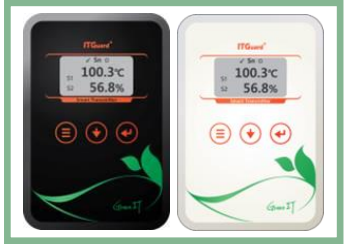

\*\* 다수의 확장 센서를 연결 시엔 'UNIT ID'를 확인하여 순서대로 설치해야 합니다. 'UNIT ID'는 반드시 설치 센서 수에 맞도록 순서대로 설정하십시오.

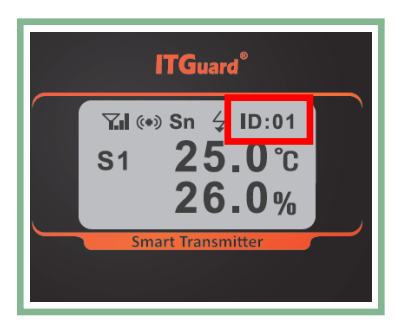

19

- ③ IE-TH5A, IE-PH5A
  - i. Ethernet 통신을 사용하고 외장형 센서를 통해 센서 정보를 측정합니다.
     (IE-TH5A : Thermistor, IE-PH5A : PT-100)
  - ii. POE(Power Over Ethernet) 전원을 지원합니다.

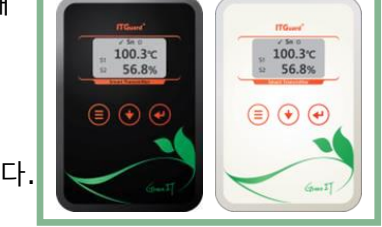

- iii. 운용 온/습도 조건 외장형 센서에 따라 운용 온도 조건은
  Thermistor : -20℃ ~ 123℃(오차율 ±0.6℃, @25℃기준)
  PT-100 : -55℃ ~ 155℃(오차율 ±0.3℃, @25℃기준) 입니다.
  운용습도 조건은 0%RH ~ 100%RH(오차율 ±3%RH, @25℃기준)입니다.
- iv. LCD 를 이용하여 측정 값을 즉시 확인할 수 있습니다.
- v. 외장센서의 연결 포트는 RJ-45(8pin) 규격을 사용합니다.
- vi. 기본 설정(Factory default) IP 주소는 `192.168.254.10'입니다.

## ITGuard 하드웨어 설명서

- 3. 외장형 센서
  - ① 온/습도 센서(Thermistor, PT-100)
    - i. 운용 온도 조건은

Thermistor: -20℃ ~ 123℃(오차율 ±0.6℃, @25℃기준) PT-100 : -55℃ ~ 155℃(오차율 ±0.3℃, @25℃기준)

- ii. 온/습도 센서 연결 시 온도 및 습도를 측정하고자 하는 곳에 설치되어 있어야 합니다(만약 FAN, 항온항습기 근처에 설치되어 있다면 정확한 온/습도를 측정을 할 수 없습니다. 설치 위치를 변경하십시오)
- iii. 온/습도 센서는 모델에 따라 최대 2개까지 부착할 수 있습니다.
- ② 전압 센서
  - i. 직/교류 양용 전압을 측정하는 센서입니다..
  - ii. 측정 전압 조건은 0V~250V 입니다.
    - (오차율 : ±1%)
- ③ 전류 센서
  - i. 전류를 측정하는 센서입니다.
  - ii. 측정 전류 조건은 0~50A 입니다.

(오차율: 전류 = ±0.1%)

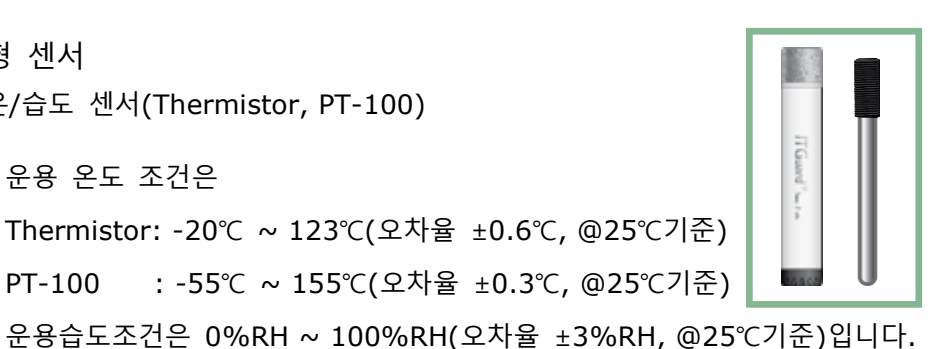

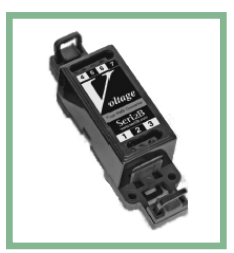

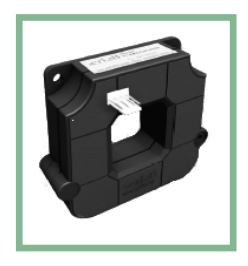

IT350 장비 설치

### 설치 고려 사항

전산실통합관리 장치를 설치하기 위해서는 전산실의 시설환경 및 제반 시설물의 설치상태를 고려해야 하며, 향후 시설물이나 환경상태의 변화를 예상하여 설치하십시오.

- ◆ 전원선 인입이 용이한 위치를 선택하십시오.
- ◆ 각 연결 장치의 케이블 길이가 가능한 짧게 설치될 수 있는 위치를 선택하십시오.
- ◆ 기 설치된 구조물로 인해 케이블 공사 작업이 어려운 위치를 피하십시오.
- ◆ 관리장치로 인해 시스템 기능을 저해할 소지가 있는 위치를 피하십시오.
- ◆ 내부 감시 기능을 사용할 경우에는 침입감시 및 카메라 동작 범위가 넓고
   사각지대가 발생하지 않는 위치를 선택하십시오.
- ◆ 누수센서(IS-WS)를 설치할 경우에는 지대가 가장 낮은 곳 바닥에 닿도록 설치하십시오.
- ◆ 도어센서(IS-DS)를 설치할 경우에는 문 닫힘 상태에서 센서의 두 부분이 근접하도록 설치하십시오.
- ◆ 화재 센서(IS-FS)를 설치할 경우에는 가급적 먼지가 날리지 않는 천장 지역에 설치하십시오.
- ◆ 온/습도 외장형 센서는 FAN, 항온항습기 등 온/습도에 영향을 주는 기기를 피해서 설치하십시오.

### I. 구성 품 및 연결 장치

A. 구성 품

| 'IT350' 쿡 | 두 장비 x1                | 마운트 킷 x1    | 전원 어댑티 | 전원 어댑터 및 케이블 x1 |  |  |
|-----------|------------------------|-------------|--------|-----------------|--|--|
| 0 99 jan  |                        | 마운트×2, 나사×4 | 4 AC   | AC 220V         |  |  |
| 터미널 블록    | <b>터미널 블록</b><br>6 핀×2 |             | 3 핀×2  | 2 핀×1           |  |  |

i. 위 구성 품들은 경우에 따라 변경될 수 있습니다.

- ♦ <u>마운트 킷 연결 법</u>
- ① 마운트 킷 체결 홀은 아래 그림의 화살표 위치입니다.

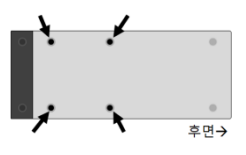

② 마운트 킷이 장착된 모습은 다음과 같습니다.

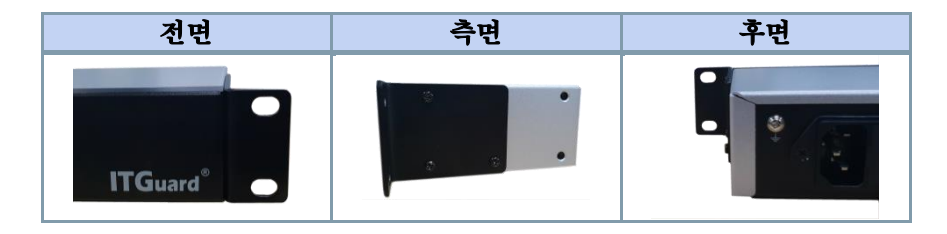

B. 연결 장치(옵션)

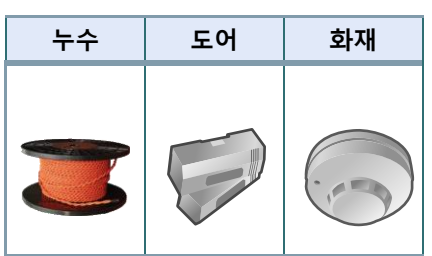

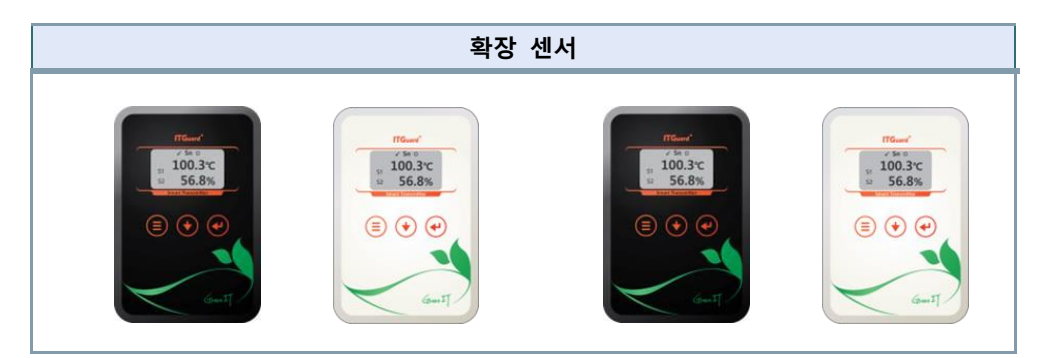

| 온/습도     | 전압 | 전류 |
|----------|----|----|
| Hund"uin |    |    |

- ◆ 각 연결 케이블은 별도 구매 제품입니다. 아래 설명은 자사에서 별도로 판매 중인 케이블을 기준으로 작성되어 있습니다.
- ◆ 위 `구성 품 및 연결 장치' 외에 추가 장치 선택 연결이 가능합니다.

## ITGuard 하드웨어 설명서

◆ 다음 그림과 같이 연결 시 각 연결 장치들을 다음과 같이 연결하십시오.
 다른 형태로 연결 시에도 다음 연결 방법을 참고하여 설치하면 됩니다.

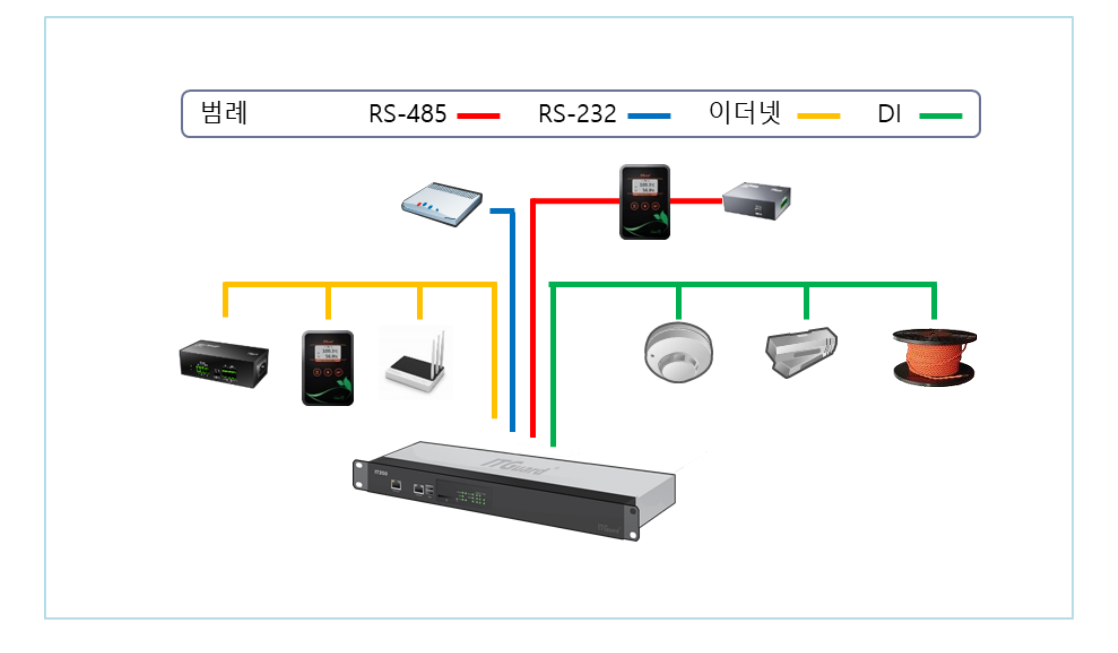

각 연결 케이블은 별도 구매 제품입니다. 아래 설명은 자사에서 별도로 판
 매 중인 케이블을 기준으로 작성되어 있습니다.

- . aaaaaa (33(3335) 333333 (D+)(D-) V+ V-D+D-V+D+D-V-ĪĪ •••• [•<u>†</u>•†• ... 연결장비 케이블색상 ITGuard 00 0000 0000 1. +24 1. +24 Red 2. D+ 2. D+ White Black 3. D-3. D-4. GND 4. GND Green
- 1. RS-485 포트 연결은 다음과 같이 하십시오.

- 전선 작업을 마친 후 위 그림과 케이블 색상이 일치하도록 'IT350' 후면 RS-485 연결 포트에 꽂아 주십시오.
- 2번 포트를 사용할 경우 전원은 따로 인가해야 합니다.

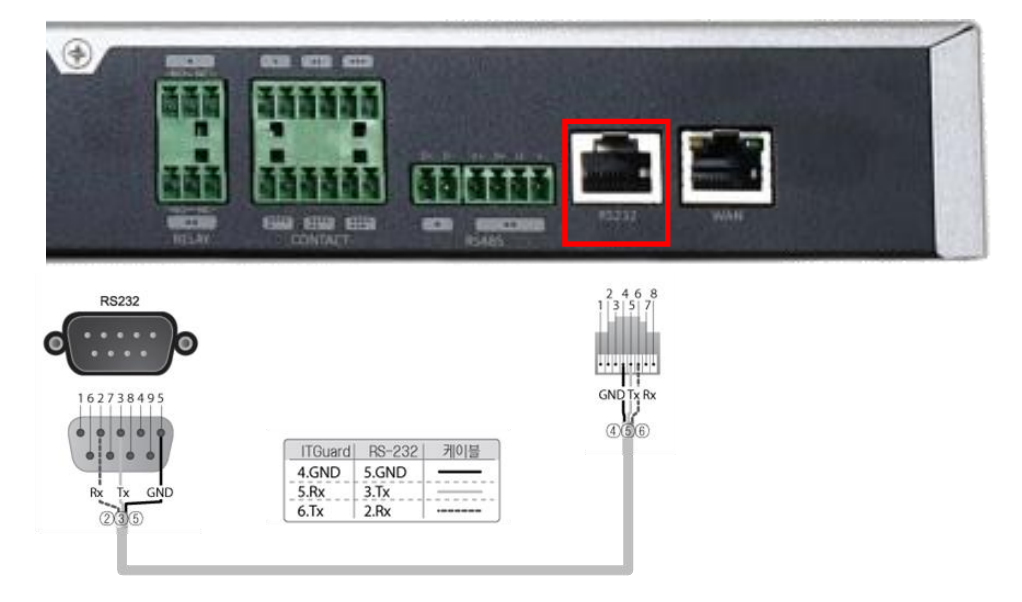

● 전선 작업을 마친 후 'IT350' 전면의 RS-232 연결 포트에 꽂아 주십시오.

#### ◆ 참조: RS-232 규격

| Signal              |              |         | gin | DB-25 | DB-9      | EIA/TIA | Host |
|---------------------|--------------|---------|-----|-------|-----------|---------|------|
| Name                | Abbreviation | DTE DCE |     |       | (IIA-574) | 501     |      |
| Common Ground       | G            |         |     | 7     | 5         | 4       | 4, 5 |
| Protective Ground   | PG           |         |     | 1     | -         | -       |      |
| Transmitted Data    | TxD          | •       |     | 2     | 3         | 6       | 3    |
| Received data       | RxD          |         | •   | 3     | 2         | 5       | 6    |
| Data Terminal Ready | DTR          | •       |     | 20    | 4         | 3       | 2    |
| Data Set Ready      | DSR          |         | •   | 6     | 6         | 1       | 7    |
| Request To Send     | RTS          | •       |     | 4     | 7         | 8       | 1    |
| Clear To Send       | CTS          |         | •   | 5     | 8         | 7       | 8    |
| Carrier Detect      | DCD          |         | •   | 8     | 1         | 2       | 7    |
| Ring Indicator      | RI           |         | •   | 22    | 9         | 1       | -    |

28

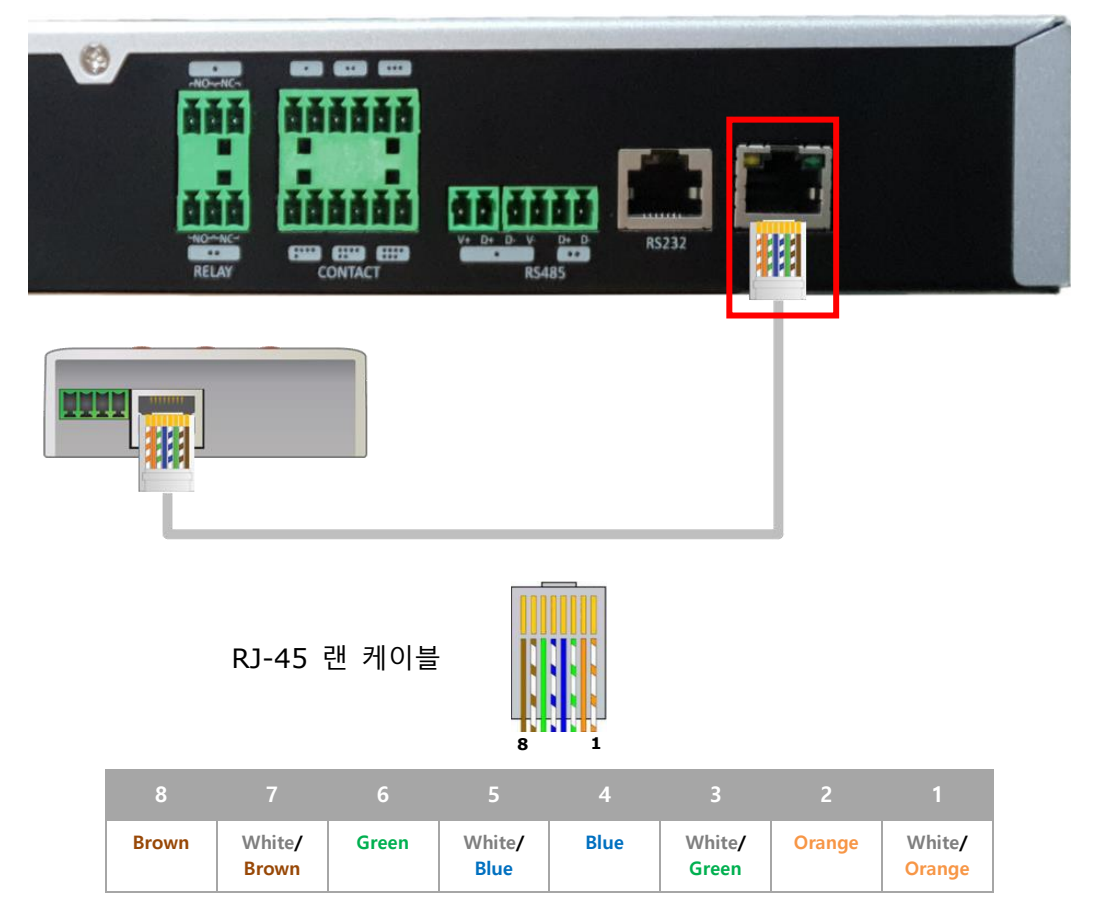

- 전선 작업을 마친 후 위 그림과 케이블 색상이 일치하도록 연결 포트에 꽂아 주십시오.
- 확장 센서는 'Ethernet'의 내부 망 포트를 이용하시거나 'LAN'의 외부 망 포트에 허브를 추가해서 사용해 주십시오.
- 내부 망 포트의 Factory default 주소는 `192.168.254.1' 입니다.
- \*\* 외부 망 포트의 Factory default 주소는 `192.168.0.10' 입니다.

4. CONTACT(DI) 포트 연결은 다음과 같이 하십시오.

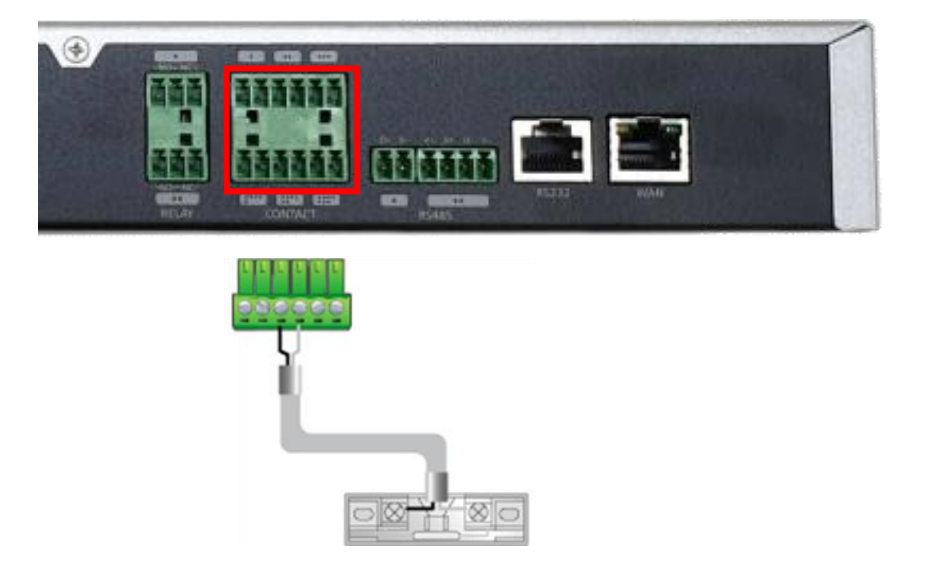

- ① 제공된 연결 터미널 블록을 사용하여 전선을 제작하십시오.
- ② 연결 시에 후면 DI 포트 1개 또는 2개 분을 사용합니다.
- ③ 전선 작업을 마친 후 위 그림과 같이 'IT350' 후면의 DI 연결 포트에 꽂아 주십시오.

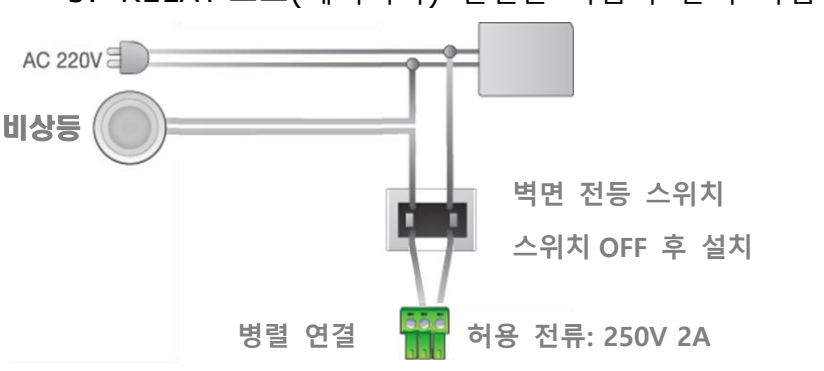

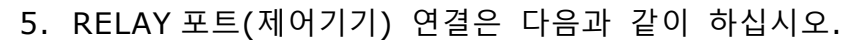

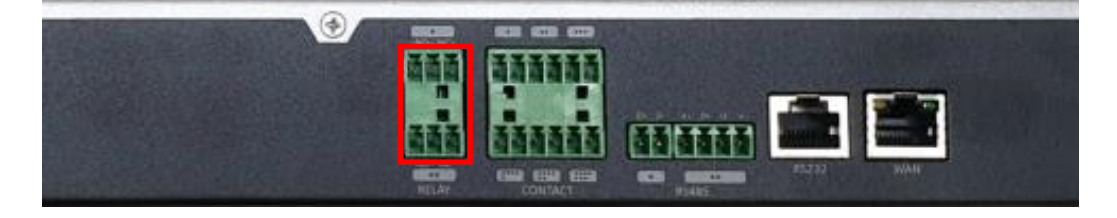

- ① 연결 시엔 감전에 특히 주의하십시오.
- ② 실내 분전함 내 제어기기 전원을 반드시 끄십시오.
- ③ 제어기기에 전선을 병렬로 접속하십시오.
- ④ 'IT350'의 RELAY 연결 터미널 블록에 전선을 접속 후 RELAY 포트(허용 전류: 250V-2A)에 꽂아 주십시오.
- ◆ 주. 제어기기가 켜져 있을 때는 제어가 불가능 합니다. 반드시 전원을 꺼 주십시오.

- II. IP 초기화
- A. IP 초기화 전용 프로그램
  - 1. IP 초기화 프로그램 실행
    - ① 웹 브라우저에 아래 주소를 입력합니다.

http://www.innotube.com/index.php/it350/

② 접속한 페이지의 다운로드 탭에서 초기화 설정 프로그램 항목의 다운로드 링크를 클릭합니다.

| • 0:92 ±                                                                                                    | notube       |               | 홈 솔루션 제품 ✔ 문의 ✔ 회사 ✔                                                                                                    |
|----------------------------------------------------------------------------------------------------|--------------|---------------|----------------------------------------------------------------------------------------------------|
| PCR   Summer of the service of the service of the se |              |               | <ul> <li>✓ 다양한 보안 기능을 제공하여 안전하게 보호할 수 있습니다.</li> <li>✓ 조건에 따라 설정할 수 있어 사용자가 원하는 경보를 제공합니다.</li> <li>✓ IoT 데이터 처리에 특화된 어플라이언스 장비로 안정적인 운영이 가능합니다.</li> </ul> |
| Add       Diffeo         Fan       Index $fan$ Index $fan$                                                                                                    |              |               | <u>ଥ</u> ଙ୍କ<br>ଜି                                                                                                    |
| 중류     성명     링크       1750 비료셔     기단로그     다운료로       1750 제품 설명서     하드웨어 설명서     다운료도       1750 제품 설명서     소프트웨어 설명서     다운료도       170uard 설정     조기화 설정 프로그램     다운료도       1750 사단인증     방송동신기자재등의 적합등록 필증     다운료도                                                                                                    | 성능 인터페이스     | ● © ©<br>다운로드 |                                                                                                    |
| TTSSO 브로셔     카달로그     다운료드       TTSSO 제품 설명서     ホ드웨어 설명서     다운료드       TTSSO 제품 설명서     소프트웨어 설명서     다운료드       TTGuard 설정     조기화 설정 프로그램     다운료드       TTSSO KC인증     방송동신기자재등의 적합등록 필증     다운료드                                                                                                    | 종류           | 설명            | 링크                                                                                                    |
| TT3SD 제품 설명서     하드웨어 설명서     다운료드       TT3SD 제품 설명서     소프트웨어 설명서     다운료드       TTGuard 설정     조기화 설정 프로그램     다운료드       TT3SD KC인증     방송동신기자재등의 적합등록 필증     다운료드                                                                                                    | IT350 브로셔    | 카달로그          | 다운로드                                                                                                    |
| TT350 제품 설명서     소프트웨어 설명서     다운료드       TTGuard 설정     초기화 설정 프로그램     다운료도       TT350 KC인증     방송통신기자재등의 적합등록 필증     다운료도                                                                                                    | IT350 제품 설명서 | 하드웨어 설명서      | 다운로드                                                                                                    |
| ITGuard 설정         초기화 설정 프로그램         다운로드           IT350 KC인증         방송동신기자재등의 적합등록 필증         다운로드                                                                                                    | IT350 제품 설명서 | 소프트웨어 설명서     | 다운로드                                                                                                    |
| 17350 KC인증 방송동신기자재등의 적합등록 필증 <b>다운로드</b>                                                                                                    |              |               |                                                                                                    |
|                                                                                                    | ITGuard 설정   | 초기화 설정 프로그램   | 다운로드                                                                                                    |

다운로드한 압축파일의 압축을 해제하고 'ITGuardsetprogram\_kor.exe' 파일을 실행합니다.

장비 검색 장비 설정

| 1                          |                                                 |      |      |      |                            | 장비 걷                                               | 색                         | 장비 설정 | 1 |
|----------------------------|-------------------------------------------------|------|------|------|----------------------------|----------------------------------------------------|---------------------------|-------|---|
|                            |                                                 |      |      |      |                            | 0-12                                               |                           | <br>0 |   |
|                            |                                                 |      |      |      |                            |                                                    |                           |       |   |
|                            |                                                 |      |      |      |                            |                                                    |                           |       |   |
|                            |                                                 |      |      |      |                            |                                                    |                           |       |   |
| 기화 히                       | 하고자 하는                                          | = 장비 | 의 행  | 을 더블 | 클릭                         | 합니다                                                |                           |       |   |
|                            |                                                 |      |      |      |                            |                                                    |                           |       |   |
|                            |                                                 |      |      |      |                            |                                                    |                           |       |   |
| 설정 초기:                     | 화                                               |      |      |      |                            |                                                    |                           |       |   |
| 실정 초기:<br>체크               | 화<br>MAC                                        | 비밀번호 | 네트워크 | 기타정보 |                            | ITGuard IP                                         |                           |       |   |
| 실정 초기:<br>체크<br>□ 00       | 화<br>MAC<br>-40-5C-87-01-02                     | 비밀번호 | 네트워크 | 기타정보 | 11, 76, 0,                 | ITGuard IP<br>5/255.0.0.0/1                        | 1,1,1,1                   |       |   |
| 설정 초기:<br>체크<br>00<br>00-  | 타<br>MAC<br>-40-5C-87-01-02<br>-50-4C-88-9E-90  | 비밀번호 | 네트워크 | 기타정보 | 11, 76, 0,<br>11, 80, 1, 1 | ITGuard IP<br>5/255, 0, 0, 0/1<br>11/255, 0, 0, 0/ | 1, 1, 1, 1                |       |   |
| 설정 초기:<br>체크<br>00<br>00   | Sł<br>MAC<br>-40-5C-87-01-02<br>-50-4C-88-9E-90 | 비밀번호 | 네트워크 | 기타정보 | 11, 76, 0,<br>11, 80, 1, 1 | ITGuard IP<br>5/255, 0, 0, 0/1<br>11/255, 0, 0, 0/ | 1, 1, 1, 1                |       |   |
| 설정 초기:<br>체크<br>00<br>00   | ≅⊧<br>MAC<br>-40-5C-87-01-02<br>-50-4C-88-9E-90 | 비밀번호 | 네트워크 | 기타정보 | 11, 76, 0,<br>11, 80, 1, 1 | ITGuard IP<br>5/255.0.0,0/1<br>11/255.0.0,0/       | 1, 1, 1, 1                |       |   |
| 설정 초기:<br>체크<br>000<br>000 | 타<br>MAC<br>-40-5C-87-01-02<br>-50-4C-88-9E-90  | 비밀번호 | 네트워크 | 기타정보 | 11, 76, 0,<br>11, 80, 1, 1 | ITGuard IP<br>5/255, 0, 0, 0/1<br>11/255, 0, 0, 0/ | 1, 1, 1, 1<br>11, 1, 1, 1 |       |   |
| 설정 초기:<br>체크<br>00<br>00   | EF<br>MAC<br>-40-5C-87-01-02<br>-50-4C-88-9E-90 | 비밀번호 | 네트워크 | 기타정보 | 11, 76, 0,<br>11, 80, 1, 1 | ITGuard IP<br>5/255.0.0.0/1<br>11/255.0.0.0/       |                           |       |   |

- 2
- 💿 설정 초기화 X 체크 네트워크 기타정보 ITGuard IP 비밀변호 MAC
- 2. `IT350' IP 초기화

#### ① '장비 검색' 버튼을 클릭합니다.

|        | 정보 입력                                                   |
|--------|---------------------------------------------------------|
| DHCP   | 설정 정보<br>하드웨어 주소 00-50-4C-88-9E-90<br>관리자 비밀번호 admin01# |
| Static | ·····································                   |
|        | 서브넷 마스크 255 , 255 , 0<br>기본 게이트웨이 11 , 1 , 1 , 1        |
| ADSL   | · <u>○ 광대역 연결을 사용하며 설정</u><br>사용자 계정<br>사용자 비밀번호        |
|        | 확인 취소                                                   |

④ 초기화하고자 하는 장비를 체크하고 '장비 설정' 버튼을 눌러 해당 장비를 초기화 합니다.

| 3 | 설정 3 | 친기화               |          |       |                                    | ×                                     |
|---|------|-------------------|----------|-------|------------------------------------|---------------------------------------|
|   |      | MAG               |          |       |                                    | ITCurved ID                           |
|   | 셀크   | MAC               | 비밀민오     | 네트워크  | 기타장모                               |                                       |
|   | H    | 00-40-50-87-01-02 |          | Fired | 11.00.1.103/005 005 005 0/11.1.1.1 | 11, 76, 0, 5/255, 0, 0, 0/11, 1, 1, 1 |
|   |      | 00-50-40-88-98-90 | adminui# | Fixed | 11,80,1,123/255,255,255,0/11,1,1,1 |                                       |
|   |      |                   |          |       |                                    |                                       |
|   |      |                   |          |       |                                    |                                       |
|   |      |                   |          |       |                                    |                                       |
|   |      |                   |          |       |                                    |                                       |
|   |      |                   |          |       |                                    |                                       |
|   |      |                   |          |       |                                    |                                       |
|   |      |                   |          |       |                                    |                                       |
|   |      |                   |          |       |                                    |                                       |
|   | •    |                   |          |       | III                                | •                                     |
|   |      |                   |          |       |                                    |                                       |
|   | 1    |                   |          |       |                                    | <u>^</u>                              |
|   |      |                   |          |       |                                    |                                       |
|   |      |                   |          |       |                                    |                                       |
|   |      |                   |          |       |                                    | -                                     |
|   |      |                   |          |       | 자비 거세                              | 자비 성전                                 |
|   |      |                   |          |       | 30184                              | 80,82                                 |
|   |      |                   |          |       |                                    |                                       |

## ITGuard 하드웨어 설명서

- B. IP 초기화 USB
  - 1. `IT350' IP 초기화
    - ① 바탕화면에서 마우스 오른쪽 버튼을 클릭하여, 텍스트 문서를 생성합니다.

| 0      | 새 폴더(N)<br>보기(V)<br>정렬 기준(O)<br>새로 고침(E)    | ><br>> |            |                                                |
|--------|---------------------------------------------|--------|------------|------------------------------------------------|
|        | 붙여넣기(A)<br>바로 가기 붙여넣기(S)<br><b>복사 취소(U)</b> | Ctrl+Z |            |                                                |
|        | NVIDIA Control Panel                        |        |            |                                                |
| 2<br>* | CVS Checkout<br>CVS                         | ÷      |            |                                                |
| 5      | 공유 폴더 동기화<br>Adobe Drive CS4                | )<br>} |            |                                                |
|        | 새로 만들기(W)                                   | ×      | R.         | 폴더(F)                                          |
|        | 화면 해상도(U)                                   |        | 7          | 바로 가기(S)                                       |
|        | 가젯(G)                                       |        | <b>A</b> ) | Microsoft Access 데이터베이스                        |
| 2      | 개인 설정(E)                                    |        | Ð          | Flash ActionScript File                        |
|        |                                             |        | 822        | 알씨 BMP 파일                                      |
|        |                                             |        |            | 연락처                                            |
|        |                                             |        | Ð          | Microsoft Word 문서                              |
|        |                                             |        | <u>.</u>   | ALZip EGG File                                 |
|        |                                             |        | R          | Flash Document                                 |
|        |                                             |        | 1          | 한컴오피스 한글 2010 문서                               |
|        |                                             |        | Ŧ          | 필기장 문서                                         |
|        |                                             |        | P          | Microsoft PowerPoint 프레젠테이션                    |
|        |                                             |        | 850        | 알씨 PSD 파일                                      |
|        |                                             |        | •          | Microsoft Publisher 문서                         |
|        |                                             |        | 1          | ATL MFC Trace Tool settings file               |
|        |                                             |        |            | 텍스트 문서                                         |
|        |                                             |        | 199<br>197 | Microsoft VISIO 느도 영<br>Microsoft Event 이 그 나트 |
|        |                                             |        |            | Microsoft EXCEI 워크시드                           |
|        |                                             |        | 99<br>20   |                                                |
|        |                                             |        |            | N# 118                                         |

② 생성된 파일을 더블 클릭하여 메모장을 엽니다.

| 🧊 새 텍스트 문서.txt - 메모장           | x   |
|--------------------------------|-----|
| 파일(E) 편집(E) 서식(O) 보기(V) 도움말(H) |     |
|                                | *   |
|                                |     |
|                                |     |
|                                |     |
|                                | -   |
| •                              | . ► |

③ 다음 양식에 따라 네트워크 정보를 기입합니다.

▷ 각 입력 값은 'tab' 키로 구분합니다.

[DHCP]

| 🥘 새 텍스트 문서.txt - 메도 | .장        |               |       |
|---------------------|-----------|---------------|-------|
| 파일(E) 편집(E) 서식(O    | 보기(⊻) 도움물 | 발( <u>H</u> ) |       |
| 00-11-22-01-23-F1   | adminO1#  | 0             | *     |
| 1                   | 2         | 3             |       |
| 4                   |           |               |       |
|                     |           |               | <br>· |

#### DHCP

| 1 | MAC 주소   | 장비의 MAC 주소를 설정합니다.             |
|---|----------|--------------------------------|
| 2 | 관리자 비밀번호 | 관리자의 비밀번호를 설정합니다.              |
|   |          | ※ 초기화 된 관리자 ID는 'admin'입니다.    |
| 3 | 네트워크 서비스 | 네트워크 연결 방법을 설정합니다.             |
|   |          | 0 : DHCP, 1 : Static, 2 : ADSL |

[Static]

| 🥼 새 텍스트 문서.txt - 메모 | 장         |               |             |           |          |
|---------------------|-----------|---------------|-------------|-----------|----------|
| 파일(E) 편집(E) 서식(O)   | 보기(⊻) 도움말 | 발( <u>H</u> ) |             |           |          |
| 00-11-22-01-23-F1   | adminO1#  | 1             | 12.34.56.78 | 255.0.0.0 | 12.1.1.1 |
| 1                   | 2         | 3             | 4           | 5         | 6        |
| 4                   |           |               |             |           | • •      |
|                     |           |               |             |           |          |

#### Static

| 1 | MAC 주소          | 장비의 MAC 주소를 설정합니다.             |
|---|-----------------|--------------------------------|
| 2 | 관리자 비밀번호        | 관리자의 비밀번호를 설정합니다.              |
|   |                 | ※ 초기화 된 관리자 ID는 'admin'입니다.    |
| 3 | 네트워크 서비스        | 네트워크 연결 방법을 설정합니다.             |
|   |                 | 0 : DHCP, 1 : Static, 2 : ADSL |
| 4 | IP 주소           | IP 주소를 설정합니다.                  |
| 5 | Subnet mask     | Subnet mask 를 설정합니다.           |
| 6 | Default Gateway | Default Gateway 주소를 설정합니다.     |

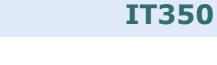

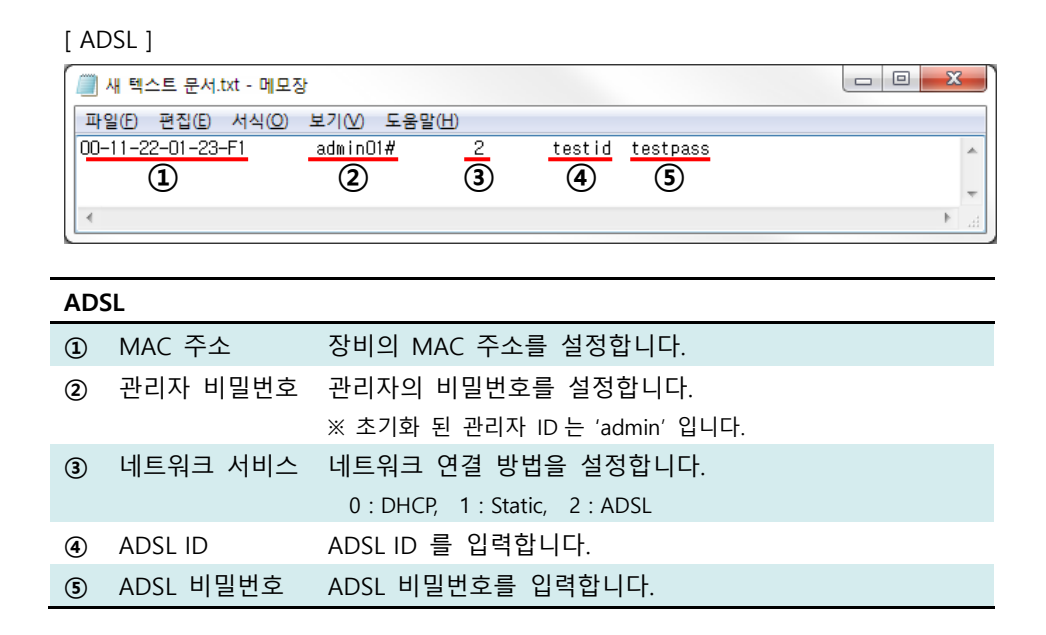

- ④ 변경 사항을 저장합니다.
- ⑤ 파일명을 'itguard.cfg' 로 변경합니다.

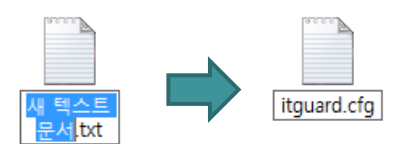

- ⑥ 완성된 파일을 USB 저장 장치로 복사합니다.
- ⑦ 'IT350'의 전원을 켜고 'RUN LED'가 완전히 켜질 때까지 기다립니다.

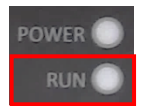

37

⑧ USB 저장장치를 'IT350'에 삽입합니다.

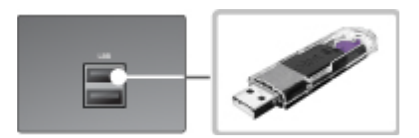

⑨ 'RUN LED'의 점멸 속도가 빨라지다가 완전히 켜지면 초기화 완료 상태입니다.

※ 'RUN LED'의 점멸 속도가 빨라지다가 '⑦' 상태로 돌아가면 초기화 실패입니다.

- 'itguard.cfg' 파일의 설정 값을 재 확인합니다.

- 입력한 MAC 주소가 장비의 MAC 주소와 일치하는지 확인합니다.
- 재시도 합니다.

- 'itguard.cfg' 파일의 설정 값에 이상이 없음에도 지속적으로 실패하는 경우, 본 설명서 마지막 페이지의 'A/S 안내' 전화번호로 연락하십시오.

#### FAQ

- Q. PWR·RUN LED 가 빠르게 점멸하기만 할 뿐 부팅이 되지 않습니다.
- A. 'IT350' 의 정격 전압은 90~264VAC 입니다. 사용중인 어댑터의 출력 전압 및 전류를 확인하십시오.
- Q. 비화재보가 빈번히 발생합니다.
- A. 수증기 및 먼지에 의해 비화재보가 발생할 수 있습니다. 화재 센서 커버의 먼지를
   제거 한 후, 가급적 먼지가 발생하지 않는 장소로 위치를 변경하십시오.
- Q. Relay 를 동작시켜도 RELAY 포트의 접점이 연결되지 않습니다.
- A. RELAY 포트에 과전압이 인가되면 퓨즈가 파손 되어 접점이 동작되지 않을 수 있습니다. 인가되는 전압이 250V 15A 이하인지 확인하십시오.
- Q. RS232·485 등 Serial 통신을 사용하는 옵션 장치를 설치 했지만 인식되지 않습니다.
- A. '설치 고려 사항 I. 구성 품 및 연결 장치 B. 연결 장치(옵션)'의 결선도를 다시 한번 확인 하십시오. 결선도와 동일하게 배선되어 있음에도 인식이 되지 않는다면 커넥터를 새로 제작해보십시오.
- Q. 네트워크 통신이 안됩니다.
- A. LAN 포트의 Link LED 를 확인하십시오. Link LED 가 켜져 있음에도 통신이 되지 않는다면 초기화 한 IP 주소가 올바른지 확인하십시오.
- Q. FAQ에 명시 되지 않은 문제가 발생되었습니다.
- A. 'A/S 안내'의 내용을 참고하십시오.

## A/S 안내

- 'IT350'을 구매해주셔서 감사합니다. 본 제품의 보증기간은 구매 후 2 년입니다.
- ② 보증기간 내에 제조상의 결함이나 자연적인 고장이 발생하였을 경우에는다음 연락처로 연락 주시면 무상으로 수리할 수 있습니다.

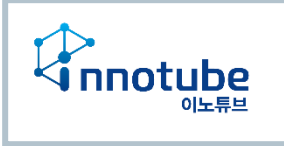

Tel. 031)741-5001

- ③ 제품 고유의 일련번호를 손상 및 훼손 시에는 유무상 서비스 혜택을 받지 못함을 유의하여 주십시오.
- ④ 사용자의 과실로 인한 고장의 경우는 유상 수리를 받으셔야 합니다.
  - i. 사용상의 부주의(충격) 또는 임의의 수리, 개조로 인해 고장이 발생한 경우
  - ii. 설명서 상의 규정을 준수하지 않아 발생하는 고장의 경우
  - iii. 부적절한 전원 연결로 인해 고장이 발생한 경우
  - iv. 'IT350'에서 제공하지 않는 옵션 장치 연결에 의해 고장이 발생한 경우
- ◆ 설명서의 내용 및 제품의 기능은 사정에 따라 일부 변경될 수 있습니다.